# MITSUBISHI Electric Corporation MELSEC iQ-F

# Ethernet

V1.4.11.31 이상

지원 버전 TOP Design Studio

## CONTENTS

- 본 사 ㈜M2I의 "Touch Operation Panel(M2I TOP) Series"를 사용해주시 는 고객님께 감사 드립니다. 본 매뉴얼을 읽고 "TOP-외부 장치"의 접
- 는 고객님께 심사 드립니다. 는 미
- 속 방법 및 절차를 숙지하십시오.

### **1.** 시스템 구성

### <u>2 페이지</u>

접속에 필요한 기기, 각 기기의 설정, 케이블, 구성 가능한 시스 템에 대해 설명합니다.

- 2. 외부 장치 선택
   3 페이지

   TOP 모델과 외부 장치를 선택합니다.
- **3.** TOP 통신 설정
- 4 페이지

TOP의 통신 설정 방법에 대해서 설명합니다.

**4.** 외부 장치 설정

#### <u>10 페이지</u>

외부 장치의 통신 설정 방법에 대해서 설명합니다.

#### 5. 지원 어드레스

#### 14 페이지

본 절을 참조하여 외부 장치와 통신 가능한 어드레스를 확인하 십시오.

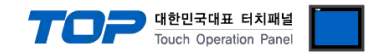

# 1. 시스템 구성

TOP와 "MITSUBISHI Electric Corporation - MELSEC iQ-F Ethernet"의 시스템 구성은 아래와 같습니다.

| 시리즈         | CPU           | Link I/F               | 통신 방식                 | 통신 설정                             | 케이블             |
|-------------|---------------|------------------------|-----------------------|-----------------------------------|-----------------|
| MELSEC iQ-F | FX5U<br>FX5UC | Built in Ethernet Port | Ethernet<br>(TCP/UDP) | <u>3.TOP 통신 설정</u><br>4. 외부 장치 설정 | 트위스트 페어 케이블*주1) |

\*주1) 트위스트 페어 케이블

-STP(실드 트위스트 페어 케이블) 혹은 UTP(비실드 트위스트 페어 케이블) 카테고리 3,4,5 를 의미합니다.

- 네트워크 구성에 따라 허브, 트랜시버 등의 구성기기에 접속 가능하며 이 경우 다이렉트 케이블을 사용 하십시오.

■ 연결 가능 구성

•1:1 연결

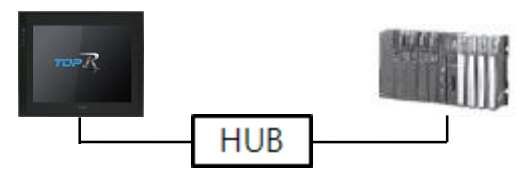

•1:N 연결

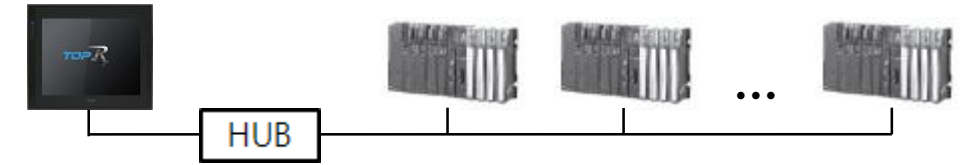

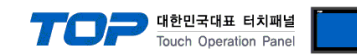

# 2. 외부 장치 선택

■ TOP 모델 및 포트 선택 후 외부 장치를 선택합니다.

| PLC 선택 [Ethernet]                                                                                                    |                                                                                                    |
|----------------------------------------------------------------------------------------------------|----------------------------------------------------------------------------------------------------|
|                                                                                                    | 검색 :                                                                                                    |
| 제조사                                                                                                    | 모델명 💿 모델명 💿 제조사                                                                                                    |
| M2I Corporation                                                                                                    | MELSEC Q Series                                                                                                    |
| MITSUBISHI Electric Corporation                                                                                                    | MELSEC FX Series                                                                                                    |
| OMRON Industrial Automation                                                                                                    | MELSEC & Series                                                                                                    |
| LS Industrial Systems                                                                                                    |                                                                                                    |
| MODBUS Organization                                                                                                    |                                                                                                    |
| SIEMENS AG.                                                                                                    | MELSEC IQ-R Series                                                                                                    |
| Rockwell Automation                                                                                                    |                                                                                                    |
| GE Fanuc Automation                                                                                                    |                                                                                                    |
| PANASONIC Electric Works                                                                                                    |                                                                                                    |
| YASKAWA Electric Corporation                                                                                                    |                                                                                                    |
| YOKOGAWA Electric Corporation                                                                                                    |                                                                                                    |
| Schneider Electric Industries                                                                                                    |                                                                                                    |
| KDT Systems                                                                                                    |                                                                                                    |
| RS Automation                                                                                                    | -                                                                                                    |
|                                                                                                    |                                                                                                    |
|                                                                                                    | ♣ 뒤로 ➡ 다음 × 취소                                                                                                    |
|                                                                                                    |                                                                                                    |
| PLC 설 정<br>별칭 : PLC1                                                                                                    | 바인드 IP : Auto 🔻                                                                                                    |
| PLC 설정<br>별칭 : PLC1<br>인터페이스 : Ethernet                                                                                                    | 바인드 IP : Auto ▼                                                                                                    |
| PLC 설정<br>별칭 : PLC1<br>인터페이스 : Ethernet<br>프로토콜 : SLMP 3또 Bir                                                                                                    | 바인드 IP : Auto ▼<br>nary ▼ 통신 매뉴얼                                                                                         |
| PLC 설정<br>별칭 : PLC1<br>인터페이스 : Ethernet<br>프로토콜 : SLMP 3E Bir<br>문자열 저장 모드 : First 내 HL                                                                                                    | 바인드 IP : Auto ▼<br>nary ▼<br>변경                                                                                          |
| PLC 설정<br>별칭 : PLC1<br>인터페이스 : Ethernet<br>프로토콜 : SLMP 3E Bir<br>문자열 저장 모드 : First LH HL<br>이중화 사용<br>역산 조건 : AND                                                                                                    | 바인드 IP : Auto ▼<br>■<br>■<br>•<br>변경                                                                                     |
| PLC 설정<br>별칭 : PLC1<br>인터페이스 : [Ethernet<br>프로토콜 : [SLMP 3:E Bir<br>문자열 저장 모드 : First 내 HL<br>이 중화 사용<br>연산 조건 : [AND ~<br>변경 조건 : ] 타임아웃                                                                                                    | 바인드 IP : Auto ▼<br>■<br>■<br>변경<br>5 ◆ (杰)                                                                               |
| PLC 설정<br>별칭: PLC1<br>인터페이스: [Ethernet<br>프로토콜: SLMP 3도 Bir<br>문자열 저장 모드: First UHL<br>이 중화 사용<br>연산 조건: [AND<br>변경 조건: 타임아웃<br>                                                                                                    | 바인드 IP : Auto<br>nary<br>변경<br>통신 매뉴얼<br>한경<br>(杰)<br>편집                                                                 |
| PLC 설정<br>별칭 : PLC1<br>인터페이스 : Ethernet<br>프로토콜 : SMP 3E Bir<br>문자열 저장 모드 : First 내 HL<br>이 중 화 사용<br>연산 조건 : AND<br>변경 조건 : 타임마웃<br>를 조건<br>Primary Option                                                                                                    | 바인드 IP : Auto ▼<br>■<br>■<br>■<br>■<br>■<br>■<br>■<br>■<br>■<br>■<br>■<br>■<br>■                                         |
| PLC 설정<br>별칭 : PLC1<br>인터페이스 : Ethernet<br>프로토콜 : SLMP 3C Bir<br>문자열 저장 모드 : Frst LH HL<br>이 중화 사용<br>연산 조건 : AND ▼<br>변경 조건 : Et임 다웃<br>로건<br>Primary Option<br>IP 192 중                                                                                                    | 바인드 IP : Auto ▼<br>■ ▼<br>■ ▼<br>■ ▼<br>■ ●<br>● ●<br>● ●<br>■ ●<br>■ ●<br>■ ●<br>■ ●<br>■ ●                             |
| PLC 설정<br>별칭 : PLC1<br>인터페이스 : Ethernet<br>프로토콜 : SMP 3E Bir<br>문자열 저장 모드 : First UHL<br>이 중화 사용<br>연산 조건 : AND<br>변경 조건 : 타임아웃<br>고건<br>Primary Option<br>IP 192 중<br>Ethernet Protocol TCP                                                                                                    | 바인드 IP : Auto<br>nary<br>변경<br>통신 매뉴얼<br>변경<br>(소)<br>[5 (소)<br>[1 중<br>]                                                |
| PLC 설정<br>별칭 : PLC1<br>인터페이스 : Ethernet<br>프로토콜 : SMP 32 Bir<br>문자열 저장 모드 : First HHL<br>이 중화 사용<br>연산 조건 : 타임마웃<br>변경 조건 : 타임마웃<br>로건<br>Primary Option<br>IP 192 준<br>Ethernet Protocol 1025                                                                                                    | 바인드 IP : Auto<br>nary<br>변경<br>5 (소)<br>168 중 0 중 1 중<br>·                                                               |
| PLC 설정<br>별칭 : PLC1<br>인터페이스 : Ethernet<br>프로토콜 : SLMP 3E Bir<br>문자열 저장 모드 : First LH HL<br>이중 코 사용<br>연산 조건 : NND<br>번경 조건 : 타임 마웃<br>군건<br>Primary Option<br>IP 192 중<br>Ethernet Protocol TCP<br>Port 1025<br>TimeOut (ms) 1000                                                                                                    | 바인드 IP : Auto ▼<br>■<br>■<br>■<br>■<br>■<br>■<br>■<br>■<br>=<br>=<br>=<br>=<br>=<br>=<br>=<br>=<br>=<br>=<br>=<br>=<br>= |
| 별칭:         PLC           별칭:         PLC1           인터페이스:         Ethernet           프로토콜:         SLMP 3E Bir           문자열 저장 모드:         First LH HL           이중화 사용            연산 조건:         AND           변경 조건:         Ethernet           Primary Option            IP         192           Ethernet Protocol         TCP           Port         1025           TimeOut (ms)         0                                                                                                    | 바인드 IP : Auto ▼                                                                                                    |
| 별칭:         PLC           별칭:         PLC           인터페이스:         Ethernet           프로토콜:         SLMP 3E BF           문자열 저장 모드:         First LHLL           이중화 사용         (1)           연산 조건:         Eth임아웃           별경 조건:         Et임아웃           연산 조건:         Et임아웃           호건         Primary Option           IP         192 🕞           Ethernet Protocol         TCP           Port         1025           TimeOut (ms)         00           SendWait (ms)         0           Password         Unused | 바인드 IP : Auto                                                                                                    |
| PLC 설정<br>별칭 : PLC1<br>인터페이스 : Ethernet<br>프로토콜 : SMP 3E BF<br>문자열 저장 모드 : First LH HL<br>이 중화 사용<br>연산 조건 : 타임아웃<br>변경 조건 : 타임아웃<br>고건<br>Primary Option<br>IP 192 응<br>Ethernet Protocol TCP<br>Port 1025<br>TimeOut (ms) 1000<br>SendWait (ms) 0<br>Password Unused                                                                                                    | 바인드 IP : Auto<br>nary<br>변경<br>5 (소)<br>168 중 0 중 1 중<br>·                                                               |
| PLC 설정<br>별칭 : PLC1<br>인터페이스 : Ethernet<br>프로토콜 : SMP 32 Bir<br>문자열 저장 모드 : First LH HL<br>이중 한 사용<br>연산 조건 : FIrst LH HL<br>이중 한 사용<br>연산 조건 : FIRS UPS<br>표정 전 또 : FIRS UPS<br>전 조건 : FIRS UPS<br>전 조건 : FIRS UPS<br>전 조건 : FIRS UPS<br>전 조건 : FIRS UPS<br>전 조건 : FIRS UPS<br>전 조건 : FIRS UPS<br>192 ⓒ<br>Thernet Protocol<br>Port 1025<br>TimeOut (ms) 0<br>Password Unused                                                                                                    | 바인드 IP : Auto                                                                                                    |
| PLC 설정<br>별칭 : PLC1<br>인터페이스 : Ethernet<br>프로토클 : SLMP 3E Bir<br>문자열 저장 모드 : First LH HL<br>이 중 화 사용<br>연산 조건 : NND<br>번경 조건 : 타임 마웃<br>                                                                                                    | 바인드 IP : Auto ▼                                                                                                    |

| 설정 사항 |     | 내 용                                              |                                  |       |                  |
|-------|-----|--------------------------------------------------|----------------------------------|-------|------------------|
| ТОР   | 모델  | TOP의 디스플레이와 프로세스를 확인하여 터치 모델을 선택합니다.             |                                  |       |                  |
| 외부 장치 | 제조사 | TOP와 연결할 외부 장치의 제3                               | TOP와 연결할 외부 장치의 제조사를 선택합니다.      |       |                  |
|       |     | "MITSUBISHI Electric Corporatio                  | n"를 선택 d                         | 하십시오. |                  |
|       | PLC | TOP와 연결할 외부 장치를 선택합니다.                           |                                  |       |                  |
|       |     | 모델                                               | 인터페이스                            | 2     | 프로토콜             |
|       |     | MELSEC FX Series                                 | MELSEC FX Series Ethernet 사용자 설정 |       | 사용자 설정           |
|       |     |                                                  |                                  |       |                  |
|       |     | 지원하는 프로토콜                                        |                                  |       |                  |
|       |     | SLMP 3E Ascii SLMP 3E Binary                     |                                  |       |                  |
|       |     | 연결을 원하는 외부 장치가 시스템 구성 가능한 기종인지 1장의 시스템 구성에서 확인 혀 |                                  |       | 의 시스템 구성에서 확인 하시 |
|       |     | 기 바랍니다.                                          | 기 바랍니다.                          |       |                  |

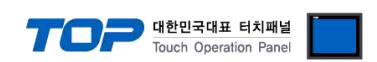

### 3. TOP 통신 설정

통신 설정은 TOP Design Studio 혹은 TOP 메인 메뉴에서 설정 가능합니다. 통신 설정은 외부 장치와 동일하게 설정해야 합니다.

#### 3.1 TOP Design Studio 에서 통신 설정

#### (1) 통신 인터페이스 설정

- [프로젝트] → [속성] → [TOP 설정] → [HMI 설정] → [HMI 설정 사용 체크] → [편집] → [이더넷]
- TOP의 통신 인터페이스를 TOP Design Studio에서 설정합니다.

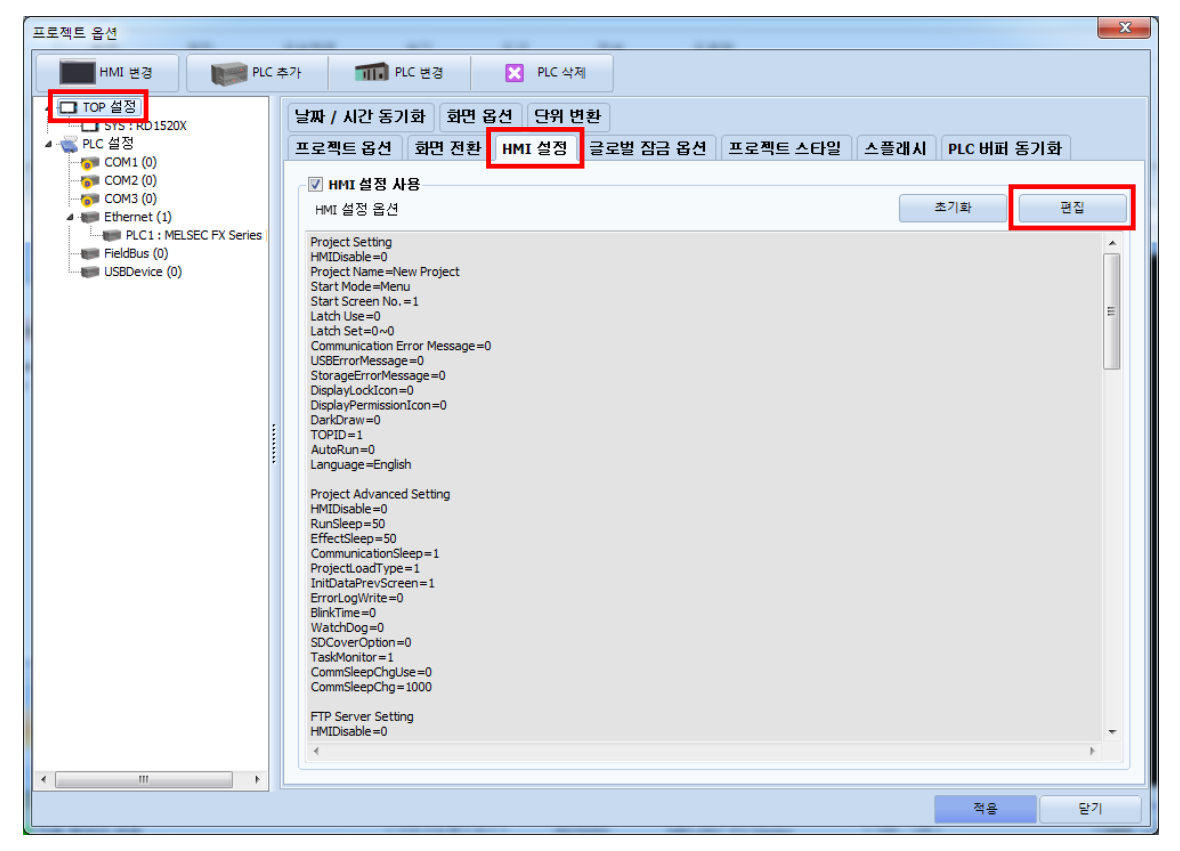

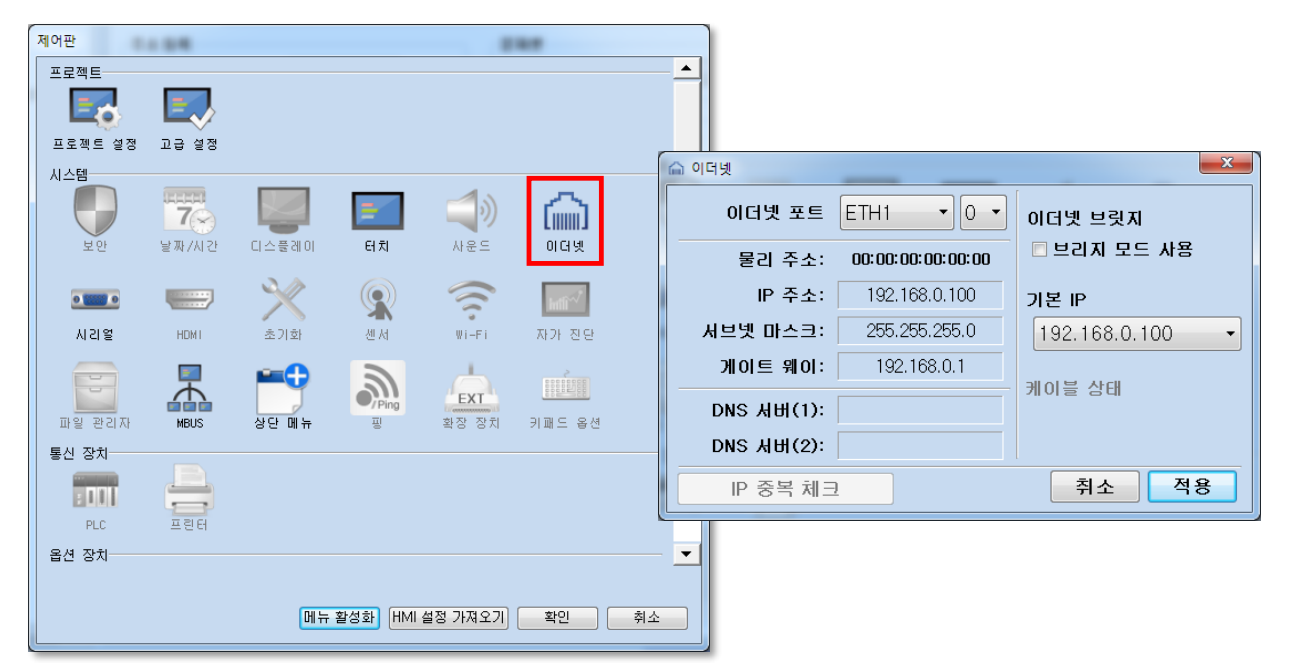

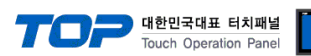

| 항 목     | ТОР           | 외부 장치         | 비고        |
|---------|---------------|---------------|-----------|
| IP 주소   | 192.168.0.100 | 192.168.0.50  | *주1) *주2) |
| 서브넷 마스크 | 255.255.255.0 | 255.255.255.0 |           |
| 게이트 웨이  | 192.168.0.1   | 192.168.0.1   |           |

※ 위의 설정 내용은 본 사에서 권장하는 <u>예제</u>입니다.

\*주1) TOP와 외부 장치의 네트워크 주소 (IP 앞 세자리 <u>192.168.0</u>.0)는 일치해야 합니다.

\*주2) 동일 네트워크 상에서 중복된 IP 주소를 사용하지 마십시오.

| 항 목     | 설명                    |
|---------|-----------------------|
| IP 주소   | TOP의 IP 주소를 설정합니다.    |
| 서브넷 마스크 | 네트워크의 서브넷 마스크를 입력합니다. |
| 게이트 웨이  | 네트워크의 게이트 웨이를 입력합니다.  |

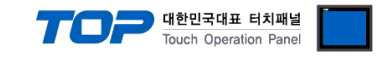

#### (2) 통신 옵션 설정

■ [프로젝트] → [프로젝트 속성] → [PLC 설정 > Ethernet > "PLC1 : MELSEC-FX Series"]

- MELSEC FX Series 통신 드라이버의 옵션을 TOP Design Studio에서 설정합니다.

| 프로젝트 옵션                                                                                                    |                                                                                                    | X       |
|----------------------------------------------------------------------------------------------------|----------------------------------------------------------------------------------------------------|---------|
| HMI 변경 🔰 PLC 추                                                                                                    | :가 TTT PLC 변경 🔀 PLC 삭제                                                                                                    |         |
| TOP 설정     SYS: RDIS20X     PLC 설정     COM1 (0)     COM2 (0)     COM2 (0)     COM3 (0)     COM3 (0)     COM3 (0)     COM3 (0)     USEDevice (0) | PLC 설정<br>발정 : PLC1<br>UEIMIOL : Ethernet<br>프로토콜 : SLMP 3E Binary<br>문자열 저장 모드 : First LHHL<br>변경 조건 : ■ F180 PR<br>한 조건 : ■ F180 PR<br>T T 192 : 168 : 0 : 50 :<br>Ethernet Protocol<br>TCP<br>Port 1025 :<br>Topolo :<br>SendWait (ms)<br>Pessword<br>Unused ▼ | 통신 매뉴 율 |
| · · · · · · · · · · · · · · · · · · ·                                                                                                    |                                                                                                    | 적용 닫기   |

| 항 목               | 설 정                                            | 비고             |
|-------------------|------------------------------------------------|----------------|
| 인터페이스             | Ethernet을 선택합니다.                               | "2. 외부 장치      |
| 프로토콜              | TOP — 외부 장치 간 통신 프로토콜을 선택합니다.                  | <u> 선택" 참고</u> |
| IP                | 외부 장치의 IP 주소를 입력 합니다.                          |                |
| Ethernet Protocol | TOP — 외부 장치 간 이더넷 프로토콜을 선택합니다.                 |                |
| Port              | 외부 장치의 이더넷 통신 포트 번호를 입력합니다.                    |                |
| TimeOut (ms)      | 외부 장치로부터 응답을 기다리는 시간을 설정합니다.                   |                |
| SendWait (ms)     | 외부 장치로부터 응답 수신 후 다음 명령어 요청 전송 간에 대기 시간을 설정합니다. |                |
| Password          | 외부 장치의 비밀번호를 입력합니다.                            |                |

| 항 목     | 설명                    |
|---------|-----------------------|
| IP 주소   | TOP의 IP 주소를 설정합니다.    |
| 서브넷 마스크 | 네트워크의 서브넷 마스크를 입력합니다. |
| 게이트 웨이  | 네트워크의 게이트 웨이를 입력합니다.  |

\*주2) 동일 네트워크 상에서 중복된 IP 주소를 사용하지 마십시오.

※ 위의 설정 내용은 본 사에서 권장하는 <u>예제</u>입니다.
 \*주1) TOP와 외부 장치의 네트워크 주소 (IP 앞 세자리 <u>192.168.0</u>.0)는 일치해야 합니다.

| 항 목     | ТОР           | 외부 장치         | 비고        |
|---------|---------------|---------------|-----------|
| IP 주소   | 192.168.0.100 | 192.168.0.50  | *주1) *주2) |
| 서브넷 마스크 | 255.255.255.0 | 255.255.255.0 |           |
| 게이트 웨이  | 192.168.0.1   | 192.168.0.1   |           |

| ſ | 😨 제어판               |                           |                              |                                                            |                      | × |
|---|---------------------|---------------------------|------------------------------|------------------------------------------------------------|----------------------|---|
| ( | 프로젝트<br>교로젝트 설정     | 고급 설정                     | 최적화                          |                                                            |                      | - |
| F | 시스템                 | <b>고 11</b><br>2<br>날짜/시간 | 디스플레이 터키                     | <b>र्वे</b>                                                | ាចអ                  | E |
|   | 시리열<br>시리열<br>옵션 장치 | HDMI                      | 이더넷 포트                       | ETH1 • 0 •                                                 | 이더넷 브릿지              |   |
| - | 전면 USB<br>동신 장치     | SD/CF                     | 물리 주소:<br>IP 주소:<br>서티넷 마스ㅋ: | <b>90:9F:33:0A:EC:F9</b><br>192.168.0.100<br>255.255.255.0 | ■ 브리지 모드 사용<br>기본 IP |   |
|   | PLC                 |                           | 게이트 웨이:<br>DNS 서비(1):        | 192.168.0.1                                                | 케이블 상태               | - |
|   |                     |                           | DNS 서버(2):<br>IP 중복 체크       | 2                                                          | 취소 적용                |   |
|   |                     |                           |                              |                                                            |                      |   |
|   |                     |                           |                              |                                                            |                      |   |

(1) 통신 인터페이스 설정 ■ [제어판] → [이더넷]

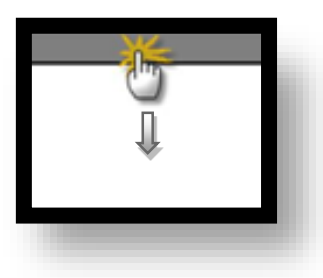

■ TOP 화면 상단을 터치하여 아래로 드래그 합니다. 팝업 창의 "EXIT"를 터치하여 메인 화면으로 이동합니다.

※ "3.1 TOP Design Studio 에서 통신 설정" 항목의 "HMI 설정 사용"을 체크 하지 않은 경우의 설정 방법입니다.

#### 3.2 TOP 에서 통신 설정

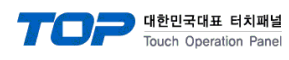

#### (2) 통신 옵션 설정

■ [제어판] → [PLC]

| 🔹 제어판   |            |                                      |    |
|---------|------------|--------------------------------------|----|
| 프로젝트    | _          | <u> </u>                             |    |
|         |            |                                      |    |
| 프로젝트 설정 | ~<br>고급 설정 |                                      |    |
| 시스템     |            |                                      |    |
|         | 7          | Drvier(ETH) PLC1(MELSEC FX Series) - |    |
| 보안      | 날짜/시간      | Interface Ethernet 🔹                 |    |
|         |            | Protocol SLMP 3E Binary 💌            |    |
|         | 10041      | Bind IP Auto                         |    |
| NCIE    |            | IP 192 👻 168 👻 0 👻 50 荣              |    |
|         |            | Ethernet Proto: ICP 💌                |    |
| 파일 관리자  | MBUS       | Port 1025                            |    |
| 통신 장치   |            | TimeOut (ms) 1000 👻                  |    |
|         |            | SendWait (ms) 0 👻                    |    |
| PLC     | 프린터        | Password Unused 🔻                    |    |
|         |            |                                      |    |
|         |            |                                      |    |
|         |            |                                      |    |
|         |            | 통신 진단 핑 테스트                          |    |
| 71      |            |                                      | 48 |
|         |            |                                      |    |
|         |            |                                      |    |
|         |            |                                      |    |

| 항 목               | 설 정                                            | 비고             |
|-------------------|------------------------------------------------|----------------|
| 인터페이스             | Ethernet을 선택합니다.                               | "2. 외부 장치      |
| 프로토콜              | TOP — 외부 장치 간 통신 프로토콜을 선택합니다.                  | <u> 선택" 참고</u> |
| IP                | 외부 장치의 IP 주소를 입력 합니다.                          |                |
| Ethernet Protocol | TOP — 외부 장치 간 이더넷 프로토콜을 선택합니다.                 |                |
| Port              | 외부 장치의 이더넷 통신 포트 번호를 입력합니다.                    |                |
| TimeOut (ms)      | 외부 장치로부터 응답을 기다리는 시간을 설정합니다.                   |                |
| SendWait (ms)     | 외부 장치로부터 응답 수신 후 다음 명령어 요청 전송 간에 대기 시간을 설정합니다. |                |
| Password          | 외부 장치의 비밀번호를 입력합니다.                            |                |

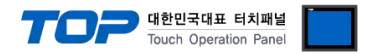

### 3.3 통신 진단

■ TOP - 외부 장치 간 인터페이스 설정 상태를 확인
 - TOP 화면 상단을 터치하여 아래로 드래그하여 상단 메뉴의 "EXIT"를 터치하여 메인 화면으로 이동한다
 - [제어판] → [이더넷] 에서 포트의 설정이 올바르게 되어있는지 확인한다

- 포트 통신 이상 유무 진단
- [제어판] → [PLC] 에서 "통신 진단"을 터치한다.
- 통신 연결 여부를 확인한다.

| 통신 진단, 성공 | 통신 설정 정상                                        |
|-----------|-------------------------------------------------|
| 에러 메시지    | 통신 설정 비정상                                       |
|           | - 케이블 및 TOP, 외부 장치의 설정 상태 확인한다.(참조 : 통신 진단 시트 ) |

■ 통신 진단 시트

- 외부 단말기와 통신 연결에 문제가 있을 경우 아래 시트의 설정 내용을 확인 바랍니다.

| 항목     | 내용            | 확              | ·인 | 참 고 |                                |
|--------|---------------|----------------|----|-----|--------------------------------|
| 시스템 구성 | 시스템 연결 방법     |                | OK | NG  | 1 시스템 그서                       |
|        | 접속 케이블 명칭     |                | OK | NG  | <u>1. 시끄럼 干영</u>               |
| ТОР    | 버전 정보         |                | OK | NG  |                                |
|        | 사용 포트         | 사용 포트          |    | NG  |                                |
|        | 드라이버 명칭       |                | OK | NG  |                                |
|        | 기타 세부 설정 사항   |                | OK | NG  | 2 이너 자비 서태                     |
|        | 상대 국번         | 프로젝트 설정        | OK | NG  | <u>2. 외구 성지 신맥</u><br>2. 토시 서저 |
|        |               | 통신 진단          | OK | NG  | <u>). 중간 같</u> 정               |
|        | 이더넷 포트 설정     | IP 주소          | OK | NG  |                                |
|        |               | 서브넷 마스크        | OK | NG  |                                |
|        |               | 게이트 웨이         | OK | NG  |                                |
| 외부 장치  | CPU 명칭        |                | OK | NG  |                                |
|        | 통신 포트 명칭(모듈 명 | 통신 포트 명칭(모듈 명) |    | NG  |                                |
|        | 프로토콜(모드)      |                | OK | NG  |                                |
|        | 설정 국번         |                | OK | NG  | 4 이비 자치 성정                     |
|        | 기타 세부 설정 사항   |                | OK | NG  | <u>4. 외구 성지 열정</u>             |
|        | 이더넷 포트 설정     | IP 주소          | OK | NG  |                                |
|        |               | 서브넷 마스크        | OK | NG  |                                |
|        |               | 게이트 웨이         | OK | NG  |                                |
|        | 주소 범위 확인      |                |    |     | <u>5. 지원 어드레스</u>              |
|        |               |                | OK | NG  | (자세한 내용은 PLC 제조사의 매뉴얼을         |
|        |               |                |    |     | 참고 하시기 바랍니다.)                  |

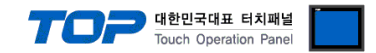

# 4. 외부 장치 설정

본 예시 보다 더 자세한 설정은 제조사의 사용자 매뉴얼을 참조하십시오.

**Step 1.** 네비게이션 윈도우 → [Parameter] → [FX5UCPU] → [Module Parameter] → [Ethernet Port] → [Basic Settings] → [Own Node Settings] 에서 PLC의 이더넷 파라미터를 설정합니다.

| 🖬 MELSOFT GX Works3 (Untitled Project) - [Module Parameter Ethernet Port]              |                                     |                                      |                                          |                  |                                               |  |  |
|----------------------------------------------------------------------------------------|-------------------------------------|--------------------------------------|------------------------------------------|------------------|-----------------------------------------------|--|--|
| Eroject Edit Eind/Replace Convert View Online Debug Diagnostics Tool Window Help - 8 × |                                     |                                      |                                          |                  |                                               |  |  |
| i 🗅 🔁 💾 🎒 🥥                                                                            | "  😹 🗈 🛅 💌 📶 🖼 🖼 🖛 🗸                | • 👧 🛱 🗮 🔣 🐘 🐘 🖉 🥔                    | [,],[],[],[],[],[],[],[],[],[],[],[],[], | 🙄 🗄 🦉 🝙 🥝 🖉 Max. | <del>-</del>                                  |  |  |
|                                                                                        | 📲 🔽 🎘 🎉 🐨 -                         |                                      |                                          |                  |                                               |  |  |
| Navigation 🕂 🗙                                                                         | B Module Parameter Ethernet Port ×  |                                      |                                          | 4 ▷ 🗸            | Element Selection 🛛 🖣 🗙                       |  |  |
|                                                                                        | Setting Item List                   | Setting Item                         |                                          |                  | (Find POU)                                    |  |  |
| Project                                                                                | Insuit the Setting Item to Security | Item                                 | Set                                      | ting             | ●● ● ● ●                                      |  |  |
| Module Configuration                                                                   | Importine Setting item to Search    | 😑 Own Node Settings                  |                                          |                  | Display Target: All 🗸                         |  |  |
| 🖾 🚰 Program                                                                            |                                     | - IP Address                         | 100 100 0 50                             |                  |                                               |  |  |
| T C Label                                                                              | E DA                                | - IP Address<br>Subset Meek          | 192,168, U, 50<br>955 955 955 0          |                  |                                               |  |  |
| 🖪 🚰 Device                                                                             | Own Node Settings                   | Default Gateway                      | 200,200,200, 0                           |                  |                                               |  |  |
| 🚍 🛃 Parameter                                                                          | External Device Configurat          | Communication Data Code              | Binary                                   |                  |                                               |  |  |
| System Parameter                                                                       | Harman Application Settings         | 📮 External Device Configuration      |                                          |                  |                                               |  |  |
| CPU Parameter                                                                          |                                     | External Device Configuration        | <detailed setting=""></detailed>         |                  |                                               |  |  |
| 🔳 🛃 Module Parameter                                                                   |                                     |                                      |                                          |                  |                                               |  |  |
| Ethernet Port                                                                          |                                     |                                      |                                          |                  |                                               |  |  |
| 485 Serial Port                                                                        |                                     |                                      |                                          |                  | POU Favo Hist Mod                             |  |  |
| Input Response Time                                                                    |                                     |                                      |                                          |                  | Input the Configuration Det $rak{P}$ $	imes$ |  |  |
| Analog Input                                                                           |                                     |                                      |                                          |                  |                                               |  |  |
| 🔹 Analog Output                                                                        |                                     |                                      |                                          |                  |                                               |  |  |
| Extended Board                                                                         |                                     | -<br>Evolution                       |                                          |                  |                                               |  |  |
| Memory Card Paramet                                                                    |                                     | Set the IP address, subnet mask, and | default gateway for the own n            | ode.             |                                               |  |  |
| Remote Password                                                                        |                                     |                                      |                                          |                  |                                               |  |  |
|                                                                                        |                                     |                                      |                                          |                  |                                               |  |  |
|                                                                                        |                                     |                                      |                                          |                  |                                               |  |  |
|                                                                                        |                                     |                                      |                                          |                  |                                               |  |  |
|                                                                                        | ۰ III +                             |                                      |                                          | *                |                                               |  |  |
|                                                                                        | Item List Find Result               | Check Restore t                      | the Defa <u>u</u> lt Settings            |                  |                                               |  |  |
|                                                                                        |                                     |                                      |                                          | Applu            |                                               |  |  |
|                                                                                        |                                     |                                      |                                          | Арруу            |                                               |  |  |
|                                                                                        | Progress                            |                                      |                                          |                  | ų ×                                           |  |  |
|                                                                                        |                                     |                                      |                                          |                  | *                                             |  |  |
|                                                                                        |                                     |                                      |                                          |                  |                                               |  |  |
|                                                                                        |                                     |                                      |                                          |                  |                                               |  |  |
|                                                                                        |                                     |                                      |                                          |                  |                                               |  |  |
|                                                                                        |                                     |                                      |                                          |                  |                                               |  |  |
|                                                                                        |                                     |                                      |                                          |                  | Ŧ                                             |  |  |
|                                                                                        |                                     |                                      | 1                                        |                  |                                               |  |  |
|                                                                                        |                                     | FXSU                                 | Host-192.168.3.250                       |                  | CAP NUM                                       |  |  |

| 항 목                     | 설 정                   | 비고   |
|-------------------------|-----------------------|------|
| IP Address              | PLC의 IP를 설정합니다.       |      |
| Subnet Mask             | 네트워크의 서브넷 마스크를 입력합니다. |      |
| Default Gateway         | 네트워크의 게이트웨이를 입력합니다.   |      |
| Communication Data Code | 통신 데이터 데이터 코드를 설정합니다. | *주1) |

\*주1) ASCII의 경우 ASCII(X, Y OCT) 로 설정하십시오.

※ 파라미터 입력 후 Apply 버튼을 누르십시오.

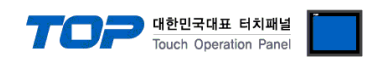

Step 2. 네비게이션 윈도우 → [Parameter] → [FX5UCPU] → [Module Parameter] → [Ethernet Port] → [Basic Settings] → [External Device Configuration] 에서 SLMP Connection Module을 추가합니다.

| ſ          | MELSOFT GX Works3 (                           | (Untitled Project)    | - [Module Pa              | rameter Etherne              | t Port]     |                                    | _                    |                                                                                           |          |             | -                  |                |                              |
|------------|-----------------------------------------------|-----------------------|---------------------------|------------------------------|-------------|------------------------------------|----------------------|-------------------------------------------------------------------------------------------|----------|-------------|--------------------|----------------|------------------------------|
|            | Project Edit Find/Re                          | eplace <u>C</u> onver | t <u>V</u> iew <u>O</u> r | iline De <u>b</u> ug         | Diagnostics | Tool Window H                      | elp                  |                                                                                           |          |             |                    |                | _ # ×                        |
|            |                                               |                       | ; 🔏 🗈 🕻                   | 5 m m   🖼 🛙                  | r 🖓 🖓       |                                    | 🗛 🐘   🛹 🗳 🔊          | R. R. 🖷 🗨                                                                                 | Q.       |             | 🖉 🕑 Max.           | •              | ÷                            |
|            |                                               | <b></b>               | 1 😼 🏷   S                 | » 📅   📬                      | -           |                                    |                      |                                                                                           |          |             |                    |                |                              |
|            | Navigation                                    | ф×                    | 段 Module F                | arameter Ethern              | et Port ×   |                                    |                      |                                                                                           |          |             | 4 ▷ -              | Element Select | ion 4×                       |
|            |                                               |                       | Setting Item              | List                         |             | Setting Item                       |                      |                                                                                           |          |             |                    | (Find POU)     |                              |
|            | Project                                       | ion                   |                           |                              | 御           | Ours Nada Satt                     | em<br>In se          |                                                                                           | Sett     | ng          |                    | (40 m) (19     | X I A M                      |
|            | 🗉 🔚 Program                                   |                       |                           |                              |             | I P Address                        | ings                 |                                                                                           |          |             |                    | Display Targe  | et: All 👻                    |
|            | 🚰 FB/FUN                                      |                       | ÷.                        |                              |             | IP Address                         |                      | 192.168.0.                                                                                | 50       |             |                    |                |                              |
|            | 🗖 🏠 Label                                     |                       | 🖃 🙋 Bas                   | sic Settings                 |             | Subnet Mas                         | sk                   | 255, 255, 255,                                                                            | 0        |             |                    |                |                              |
|            | E Device                                      |                       |                           | External Device              | Configurat  | Default Gate                       | eway                 | a a a                                                                                     |          |             |                    |                |                              |
|            | 🔹 System Paramete                             | er                    | 😐 🛅 App                   | lication Setting             | s           | External Devic                     | e Configuration      | Dinary                                                                                    |          |             |                    |                |                              |
|            | 🖬 🛃 FX5UCPU                                   |                       |                           |                              |             | External De                        | vice Configuration   | <detailed settin<="" td=""><td>ig&gt;</td><td></td><td></td><td></td><td></td></detailed> | ig>      |             |                    |                |                              |
|            | CPU Paramete                                  | er<br>neter           |                           |                              |             |                                    | -                    |                                                                                           | -        |             |                    |                |                              |
|            | La Ethernet Po                                | ort                   |                           |                              |             |                                    |                      |                                                                                           |          |             |                    |                |                              |
|            | 🤣 485 Serial P                                | Port                  |                           |                              |             |                                    |                      |                                                                                           |          |             |                    | POU Favo.      | Hist Mod                     |
|            | 🔮 High Speed                                  | I I/O                 |                           |                              |             |                                    |                      |                                                                                           |          |             |                    | Input the Conf | iguration Det 🖡 🗙            |
|            | Input Respo<br>Analog Input<br>Analog Input   | ut                    |                           |                              |             |                                    |                      |                                                                                           |          |             |                    |                |                              |
|            | 🕐 Analog Out                                  | tput                  |                           |                              |             |                                    |                      |                                                                                           |          |             |                    |                |                              |
|            | 🔮 Extended Bo                                 | oard                  |                           |                              |             |                                    |                      |                                                                                           |          |             |                    |                |                              |
|            | Memory Card                                   | Paramet               |                           |                              |             | Explanation<br>Set external device | s to be used for con | munications                                                                               |          |             |                    |                |                              |
|            | Remote Password                               | d d                   |                           |                              |             | Det external device                | 3 (0 De 1360 101 CON | infoncations,                                                                             |          |             | ŕ                  |                |                              |
|            |                                               | -                     |                           |                              |             |                                    |                      |                                                                                           |          |             |                    |                |                              |
|            |                                               |                       |                           |                              |             |                                    |                      |                                                                                           |          |             |                    |                |                              |
|            |                                               |                       |                           |                              |             |                                    |                      |                                                                                           |          |             |                    |                |                              |
|            |                                               |                       | •                         |                              | •           |                                    |                      |                                                                                           |          |             |                    |                |                              |
|            |                                               |                       | Item List                 | ind Result                   |             | Chec <u>k</u>                      | Restore th           | ne Defa <u>u</u> lt Setting                                                               | s        |             |                    |                |                              |
|            |                                               |                       |                           |                              |             |                                    |                      |                                                                                           |          | Anr         | ilu                |                |                              |
|            |                                               |                       |                           |                              |             |                                    |                      |                                                                                           |          |             |                    |                |                              |
|            |                                               |                       | Progress                  |                              |             |                                    |                      |                                                                                           |          |             |                    |                | φ×                           |
|            |                                               |                       |                           |                              |             |                                    |                      |                                                                                           |          |             |                    |                | ^                            |
|            |                                               |                       |                           |                              |             |                                    |                      |                                                                                           |          |             |                    |                |                              |
|            |                                               |                       |                           |                              |             |                                    |                      |                                                                                           |          |             |                    |                |                              |
|            |                                               |                       |                           |                              |             |                                    |                      |                                                                                           |          |             |                    |                |                              |
|            |                                               |                       |                           |                              |             |                                    |                      |                                                                                           |          |             |                    |                | -                            |
|            |                                               |                       | 😑 Output                  | Progress                     |             |                                    |                      |                                                                                           |          |             |                    |                |                              |
|            |                                               | _                     |                           |                              |             |                                    | FX5U                 | Host-192.16                                                                               | 8.3.250  |             |                    |                | CAP NUM                      |
| et Config  | ration (Built-in Ethernet Port)               |                       | a los los                 | _                            |             | ar Thurs                           |                      |                                                                                           |          |             |                    |                | 1001                         |
| et Configu | ration Edit View Close with E                 | Discarding the Settir | ng Close with Re          | flecting the Setting         | -           |                                    |                      |                                                                                           |          |             | _                  |                |                              |
|            |                                               |                       | -                         |                              |             |                                    |                      |                                                                                           |          |             |                    |                | Module List                  |
|            |                                               |                       |                           |                              |             |                                    |                      |                                                                                           |          |             |                    |                | Ethernet Selection   Find Mo |
|            | Com                                           | munication .          | Fixed Buffer              | PLC                          |             |                                    |                      | Sensor/Device                                                                             |          |             |                    | Existence      |                              |
| NO.        | Model Name M                                  | Method Protoc         | e Setting                 | IP Address                   | Port No.    | MAC Address                        | Host Name            | IP Address                                                                                | Port No. | Subnet Mask | Default<br>Gateway | Confirmation   | Ethernet Device (Gener       |
|            | Host Station<br>SI MP Connection Module SI MP | TCP                   |                           | 192.168.0.50<br>192.168.0.50 | 1025        |                                    |                      |                                                                                           | -        |             |                    | KeenAlive      | SLMP Connection Mod          |
|            |                                               |                       |                           |                              |             |                                    |                      |                                                                                           |          |             |                    | ]              | Active Connection Mo         |
|            |                                               |                       |                           |                              |             |                                    |                      |                                                                                           |          | 5           | 래그&드               | 톱              | FP Fullpassive Connection    |
|            | C                                             |                       |                           |                              |             |                                    |                      |                                                                                           |          |             |                    |                | Ethernet Device (COGN        |
|            | Lonnection<br>No.1                            |                       |                           |                              |             |                                    |                      |                                                                                           |          |             |                    |                | Ethernet Device (Panas       |
| ation      |                                               |                       |                           |                              |             |                                    |                      |                                                                                           |          |             |                    |                | Laser Displacement S         |
| neo Co     | SLMP                                          |                       |                           |                              |             |                                    |                      |                                                                                           |          |             |                    |                |                              |
|            |                                               |                       |                           |                              |             |                                    |                      |                                                                                           |          |             |                    |                |                              |
|            | SI MB Co                                      |                       |                           |                              |             |                                    |                      |                                                                                           |          |             |                    |                | [Outline]                    |
|            | nnection<br>Module                            |                       |                           |                              |             |                                    |                      |                                                                                           |          |             |                    |                | SLMP Connection Module       |
|            |                                               |                       |                           |                              |             |                                    |                      |                                                                                           |          |             |                    |                | Use when specify open meth   |

Module List에서 SLMP Connection Module을 화면 왼쪽에 드래그&드롭 합니다. Protocol 항목과(TCP 또는 UDP) Port No.를 설정합 니다. (Port No. 설정 범위 : 1025~4999, 5010~65534)

※ Ethernet Configuration (Built-in Ethernet Port) 창을 닫은 다음 Apply 버튼을 누르십시오.

**Step 3.** [Online] → [Write to PLC] 실행. 프로그램 다운로드 후 리셋.

😫 Eth

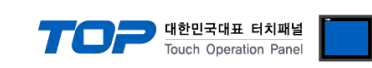

#### ※ Remote Password (선택 사항)

① 네비게이션 윈도우 → [Parameter] → [Remote Password]

| MELSOFT GX Works3 (Untitled Project)                                                                                                    |                                                                                                    |                                                                          |
|----------------------------------------------------------------------------------------------------|----------------------------------------------------------------------------------------------------|--------------------------------------------------------------------------|
| Eroject Edit Eind/Replace Convert View                                                                                                    | nline De <u>b</u> ug <u>D</u> iagnostics <u>T</u> ool <u>W</u> indow <u>H</u> elp                                                                                                    |                                                                          |
| i 🗅 📂 💾 🎒 🥥 👘 🕻 🖏 🗈 🕻                                                                                                    | 집 🗠 🖄 🕎 📭 🖉 🖉 했 않 않 않 🐘 🐘 💭 🦊 🥔 🔍 및 명이 🕀 오                                                                                                    | "<br>Ŧ                                                                   |
| 12 🗉 🗖 🖬 🖬 📽 🐨 🐼                                                                                                    | 🐎 🐨 - 🛊                                                                                                    |                                                                          |
| Navigation     ■ ×       Image: Construction     Image: Construction       Image: Construction     Image: Construction       Image: Construction | Remote Password Setting         No.       Product Name         Intelligent Module No.       Module Conditions         1       •         2       •         3       •         4       •         5       •         6       •         7       •         8       •         Remote Password Setting         Set the password which authenticated the access (connection) from external devices,         Required Settings ( Not Set / Already Set )         Clear       OK | Element Selection<br>(Find POU)<br>A A A A A A A A A A A A A A A A A A A |
|                                                                                                    |                                                                                                    | *                                                                        |
|                                                                                                    |                                                                                                    | -                                                                        |
| Output                                                                                                    | <mark>Ⅲ Progress</mark><br>  FX5U   Host-192.168.3.250                                                                                                    | CAP   NUM .::                                                            |

#### 비밀번호를 설정합니다.

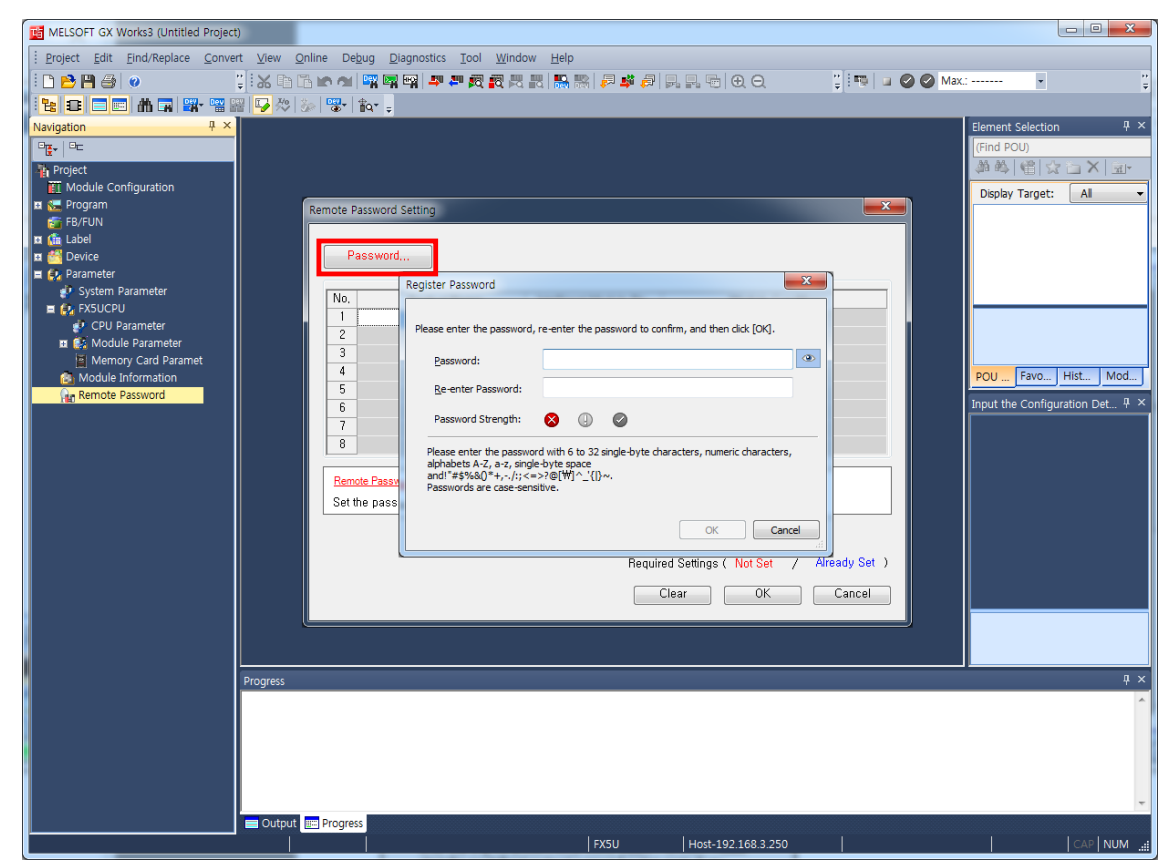

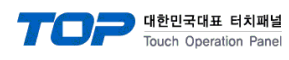

#### ③ 비밀번호를 적용 할 모듈을 선택합니다.

| MELSOFT GX Works3 (Untitled Project)                                                                                                    |                                                                                     |                                 |
|----------------------------------------------------------------------------------------------------|-------------------------------------------------------------------------------------|---------------------------------|
| Eroject Edit Find/Replace Convert View                                                                                                    | v Online Debug Diagnostics Tool Window Help                                         |                                 |
| i 🗅 📂 💾 🎒 🥥 👘 📜 🕄                                                                                                    | 19 16 16 14 14 14 14 14 14 14 14 14 14 14 14 14                                     | <sup>12</sup>                   |
| 1 🔁 🖬 🖬 🖬 🖼 🖼 🖼 🌍                                                                                                    | 💖 💩 🐨 🛊                                                                             |                                 |
| Navigation 🕂 🗸                                                                                                    |                                                                                     | Element Selection 🛛 🕂 🗙         |
|                                                                                                    |                                                                                     | (Find POU)                      |
| Project                                                                                                    |                                                                                     | 物业(成[25]X ] 型-                  |
| September 2011 September 2011 S | Remote Password Setting                                                             | Display Target: All 🔻           |
| 👼 FB/FUN                                                                                                    |                                                                                     |                                 |
| 🖬 🏥 Label                                                                                                    | Password                                                                            |                                 |
| E 🛃 Parameter                                                                                                    |                                                                                     |                                 |
| System Parameter                                                                                                    | No. Product Name Intelligent Module No. Module Conditions                           |                                 |
| Module Information                                                                                                    |                                                                                     |                                 |
| Remote Password                                                                                                    | 3                                                                                   |                                 |
|                                                                                                    |                                                                                     | POLL Eavo Hist Mod              |
|                                                                                                    |                                                                                     | PO0 1 avo 1 iist 1 iiidu        |
|                                                                                                    | 7                                                                                   | Input the Configuration Det 4 × |
|                                                                                                    | 8                                                                                   |                                 |
|                                                                                                    | Remote Password Setting                                                             |                                 |
|                                                                                                    | Set the password which authenticated the access (connection) from external devices. |                                 |
|                                                                                                    |                                                                                     |                                 |
|                                                                                                    |                                                                                     |                                 |
|                                                                                                    | Required Settings ( Not Set / Already Set )                                         |                                 |
|                                                                                                    | Clear OK Cancel                                                                     |                                 |
|                                                                                                    |                                                                                     |                                 |
|                                                                                                    |                                                                                     |                                 |
|                                                                                                    |                                                                                     |                                 |
| Progres                                                                                                    | \$                                                                                  |                                 |
|                                                                                                    |                                                                                     | A                               |
|                                                                                                    |                                                                                     |                                 |
|                                                                                                    |                                                                                     |                                 |
|                                                                                                    |                                                                                     |                                 |
|                                                                                                    |                                                                                     |                                 |
|                                                                                                    | put 📰 Progress                                                                      | ·                               |
|                                                                                                    | FX5U Host-192.168.3.250                                                             | CAP NUM                         |

④ Remote Password Detail Setting 창에서 비밀번호를 적용 할 Connection을 선택합니다.

| MELSOFT GX Works3 (Untitled Project)                                                                                                    |                                                                                                    |                                                                                                    |
|----------------------------------------------------------------------------------------------------|----------------------------------------------------------------------------------------------------|----------------------------------------------------------------------------------------------------|
| End/Replace Convert View Online Debug Dia                                                                                                    | agnostics <u>T</u> ool <u>W</u> indow <u>H</u> elp                                                                                                    |                                                                                                    |
| i 🗅 😂 💾 🎒 🥥 👘 谋 🐹 🗈 🖆 🗠 🖼 🖼 🙀                                                                                                    | ▆▏▟▝▋▓▓▓▓▓▓▓▓▓▓▓▓₩                                                                                                    | 👔 💷 🖉 🧭 Max.: 👻                                                                                                    |
| 1 📴 📰 🛗 🖬 🖼 🖼 🖼 🔛 🖓 💩 💖 🕯 🖡                                                                                                    | Remote Password Detail Setting                                                                                                    |                                                                                                    |
| Image: Configuration         Image: Configuration         Image: Configuration | Select the connection to enable.         Serial Communication         Serial Communication CH Valid Setting         E-brable All         CH1 (Communication Adapter No. 1)         CH2 (Commetion No, Valid Setting)         E-nable All         Connection No.         Connection No.         Connection No.         Connection No.         System Connection Valid Setting         E-nable All         Connection No.         Connection No.         System Connection Valid Setting         E-nable All         Connection No.         Connection No.         MELSOFT Transmission Port (TCP/IP)         MELSOFT Direct Connection         OK | Element Selection       ? ×         (Find POU)       A & () > ()         Display Target:       A         POU       Favo.       Hist.       Mod         Input the Configuration Det.       ? ×         ancel |
|                                                                                                    | FX5U Host-192.168.3.250                                                                                                    |                                                                                                    |

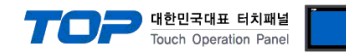

# 5. 지원 어드레스

TOP에서 사용 가능한 디바이스는 아래와 같습니다.

CPU 모듈 시리즈/타입에 따라 디바이스 범위(어드레스) 차이가 있을 수 있습니다. TOP 시리즈는 외부 장치 시리즈가 사용하는 최대 어드레스 범위를 지원합니다. 사용하고자 하는 장치가 지원하는 어드레스 범위를 벗어 나지 않도록 각 CPU 모듈 사용자 매뉴얼을 참조/주의 하십시오.

| Device                |         | Bit Address                     | Word Address                | 비고         |
|-----------------------|---------|---------------------------------|-----------------------------|------------|
| Input Relay (OCT)     |         | X 0000 ~ X 1777                 | X 0000 ~ X 1777             |            |
| Output Relay (OCT)    |         | Y 0000 ~ Y 1777                 | Y 0000 ~ Y 1777             |            |
| Internal Relay        |         | M 00000 ~ M 32767               | M 00000 ~ M 32752           |            |
| Special Relay         |         | SM 0000 ~ SM 9999               | SM 0000 ~ SM 9984           |            |
| Latch Relay           |         | L 00000 ~ L 32767               | L 00000 ~ L 32752           |            |
| Annunciator           |         | F 00000 ~ F 32767               | F 00000 ~ F 32752           |            |
| Step Relay            |         | S 0000 ~ S 4095                 | S 0000 ~ S 4080             |            |
| Link Relay (HEX)      |         | B 0000 ~ B 7FFF                 | B 0000 ~ B 7FF0             |            |
| Special Link Rela     | У (HEX) | SB 0000 ~ SB 7FFF               | SB 0000 ~ SB 7FF0           |            |
|                       | Contact | TS 0000 ~ TS 1023               | -                           |            |
| Timer                 | Coil    | TC 0000 ~ TC 1023               | -                           |            |
|                       | Current | -                               | TN 0000 ~ TN 1023           |            |
|                       | Contact | SS 0000 ~ SS 1023               | -                           |            |
| Aggregate Timer       | Coil    | SC 0000 ~ SC 1023               | -                           |            |
|                       | Current | -                               | SN 0000 ~ SN 1023           |            |
|                       | Contact | CS 0000 ~ CS 1023               |                             |            |
| Counter               | Coil    | CC 0000 ~ CC 1023               |                             |            |
|                       | Current | -                               | CN 0000 ~ CN 1023           |            |
|                       | Contact | LCS 0000 ~ LCS 1023             | -                           |            |
| Long Counter          | Coil    | LCC 0000 ~ LCC 1023             | -                           |            |
|                       | Current | -                               | LCN 0000 ~ LCN 1023         | 32비트 전용 주소 |
| Data Register         |         | D 0000.0 ~ D 7999.F             | D 0000 ~ D 7999             |            |
| Special Data Register |         | SD 00000.0 ~ SD 11999.F         | SD 00000 ~ SD 11999         |            |
| Link Register         |         | W 0000.0 ~ W 7FFF.F             | W 0000 ~ W 7FFF             |            |
| File Register         |         | R 00000.0 ~ R 32767.F           | R 00000 ~ R 32767           |            |
| Link Special Register |         | SW 0000.0 ~ SW 7FFF.F           | SW 0000 ~ SW 7FFF           |            |
| Module Access Device  |         | UG 000-00000.0 ~ UG 1FF-65535.F | UG 000-00000 ~ UG 1FF-65535 | *주1)       |

\*주1) 앞 3자리를 통해 선두 입출력 번호를 지정합니다.